# Controller + 4 and 8-Channel Turbo Driver Board (pn 1180-9023SP, 1180-9014SP)

### 1.1 Description

The controller board translates incoming RS232 (modem, wireless, and so on) or RS485 data and relays this data to the entire sign using the turbo *adapter* boards in each cube of the sign. There is only one controller board in a sign. Depending on sign size, either a 4- or 8-channel turbo *driver* board is attached to the controller board. This controller and driver boards are used in both the AlphaEclipse 3600 sign and the AlphaEclipse StreetSmart 35M or 35V signs.

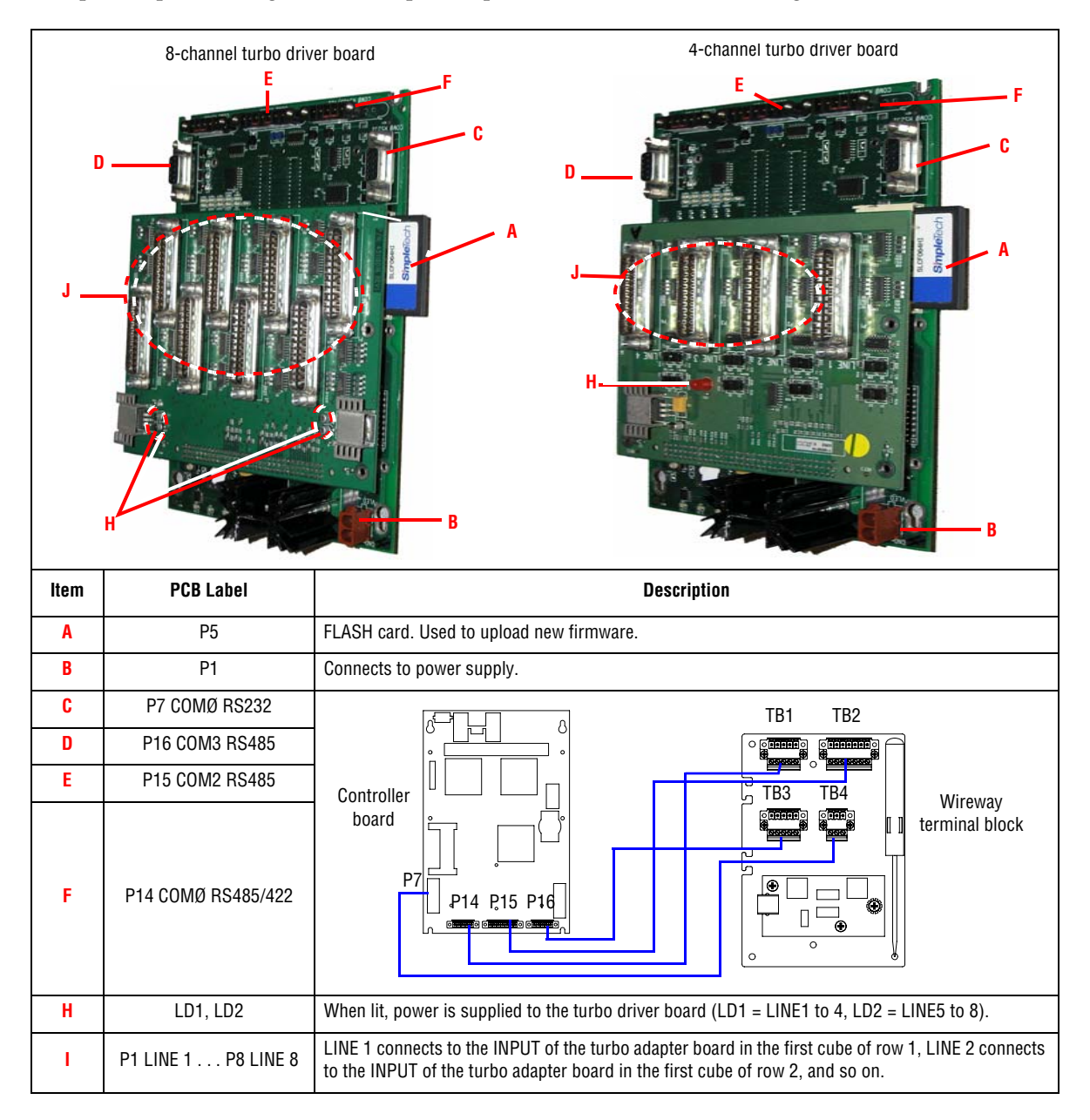

### 1.2 Sign identification

The 8- and 4-channel driver boards are used in both the AlphaEclipse 3600 sign and the AlphaEclipse StreetSmart 35M and 35V sign.

This is how to identify which type of sign you have:

- AlphaEclipse 3600 sign (see "AlphaEclipse 3600 sign replacement instructions" on page 2) has a wireway on either the left or right side of the sign.
- AlphaEclipse StreetSmart sign (see "AlphaEclipse StreetSmart 35M or 35V sign replacement instructions" on page 6) does NOT have a wireway.

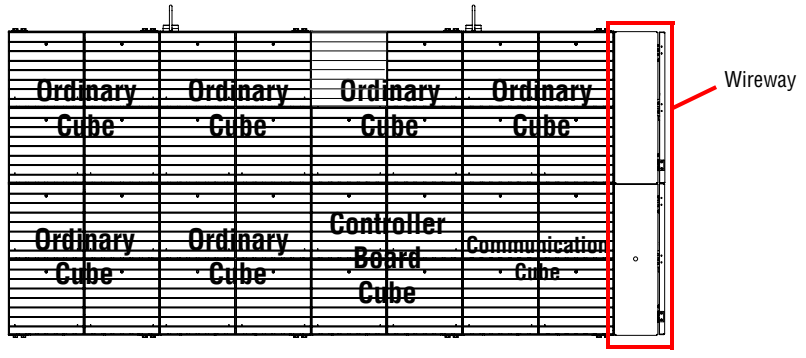

AlphaEclipse 3600 sign

## 1.3 AlphaEclipse 3600 sign replacement instructions

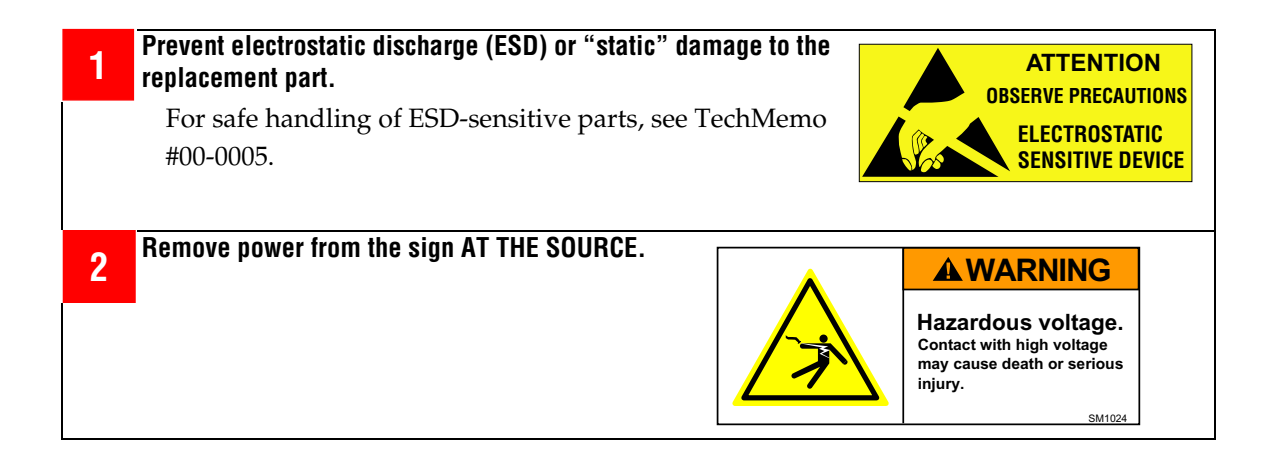

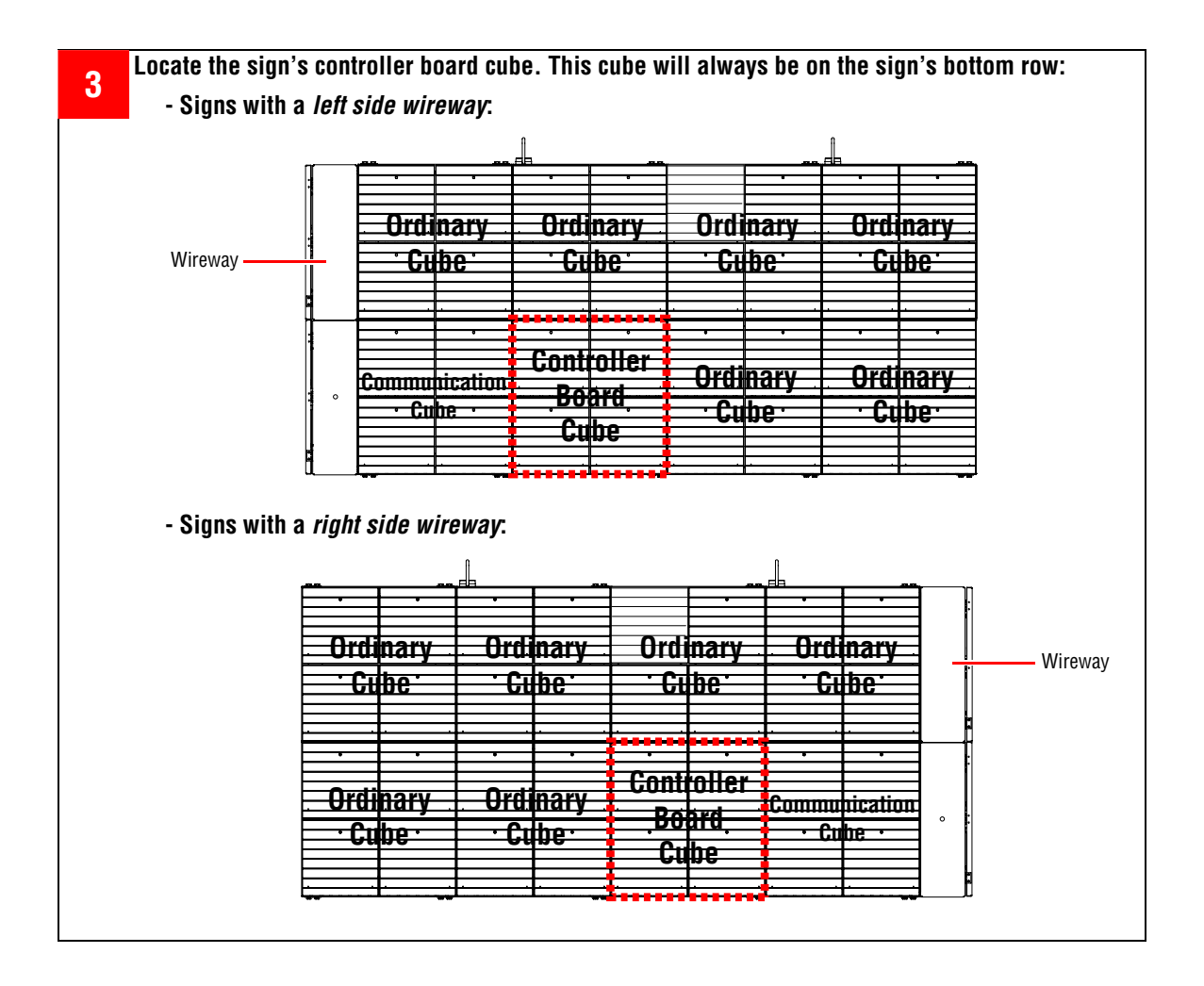

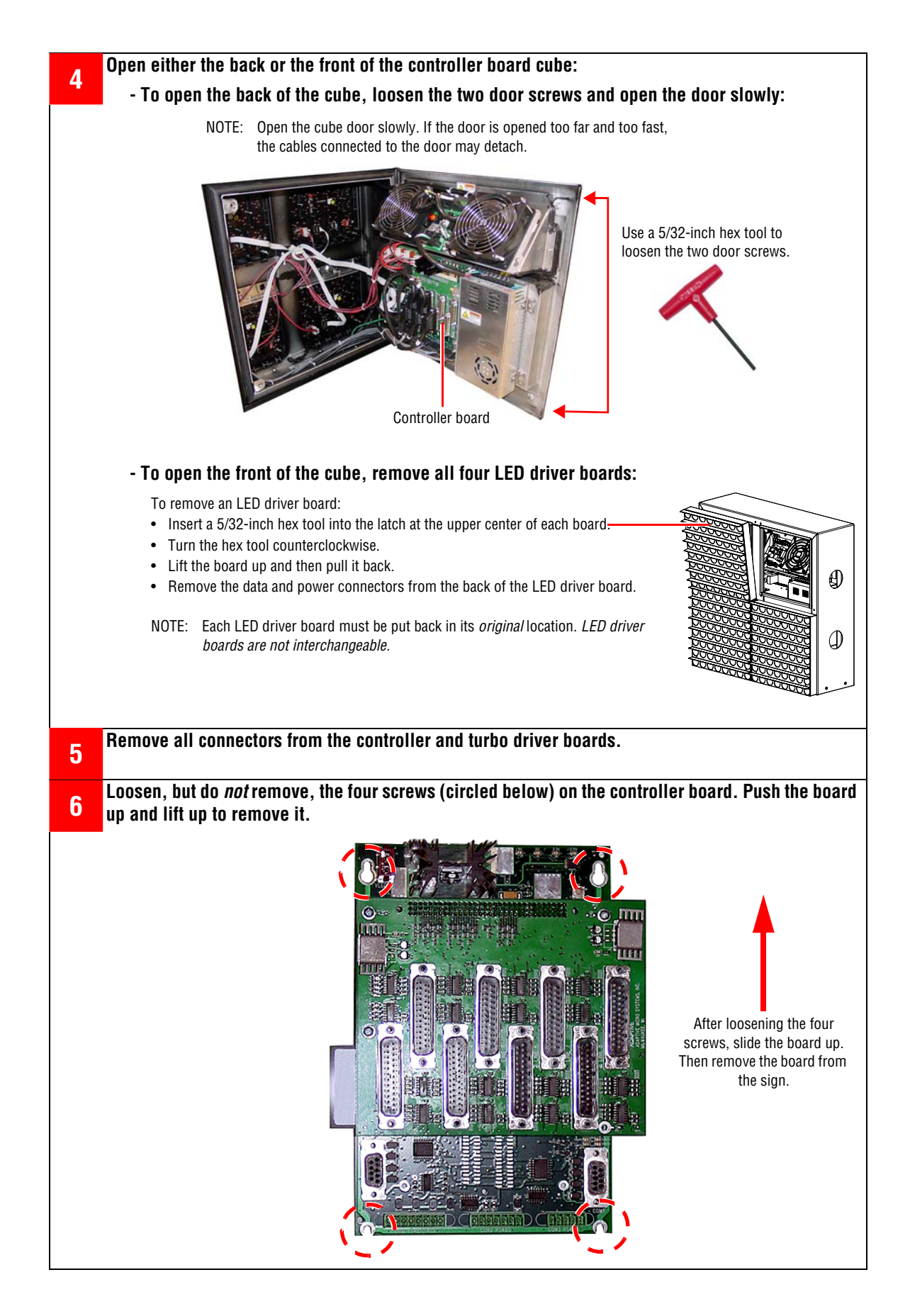

Controller + 4 and 8-Channel Turbo Driver Board (pn 1180-9023SP, 1180-9014SP)

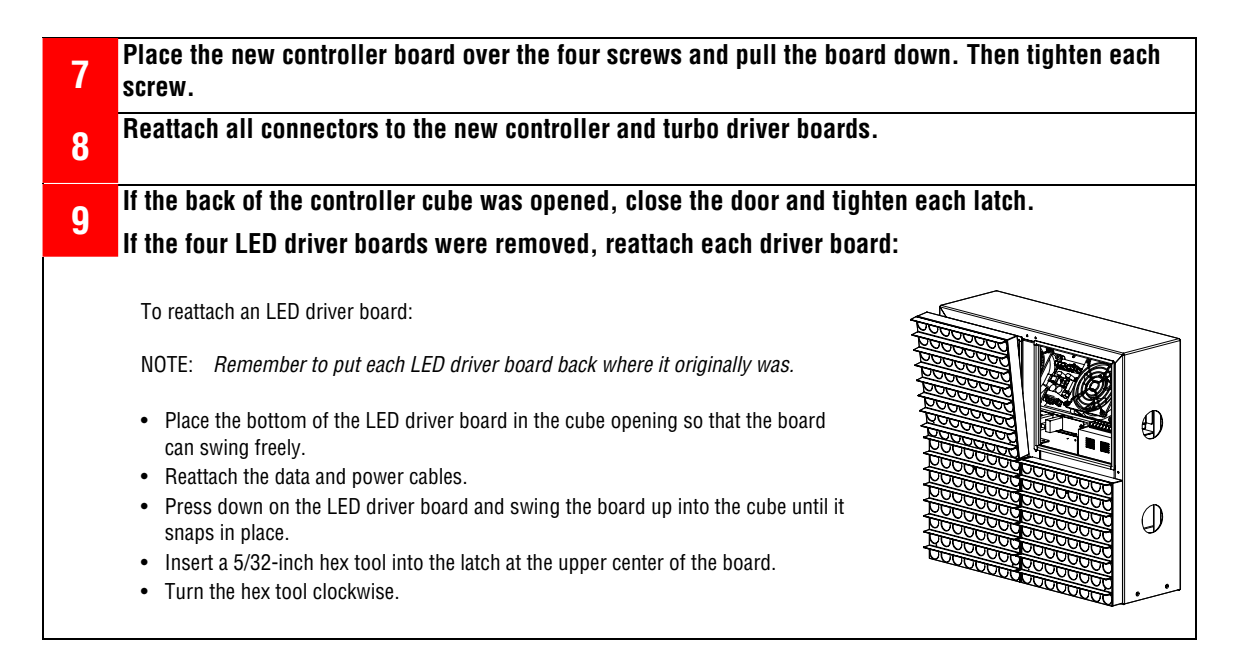

#### 1.4 AlphaEclipse StreetSmart 35M or 35V sign replacement instructions

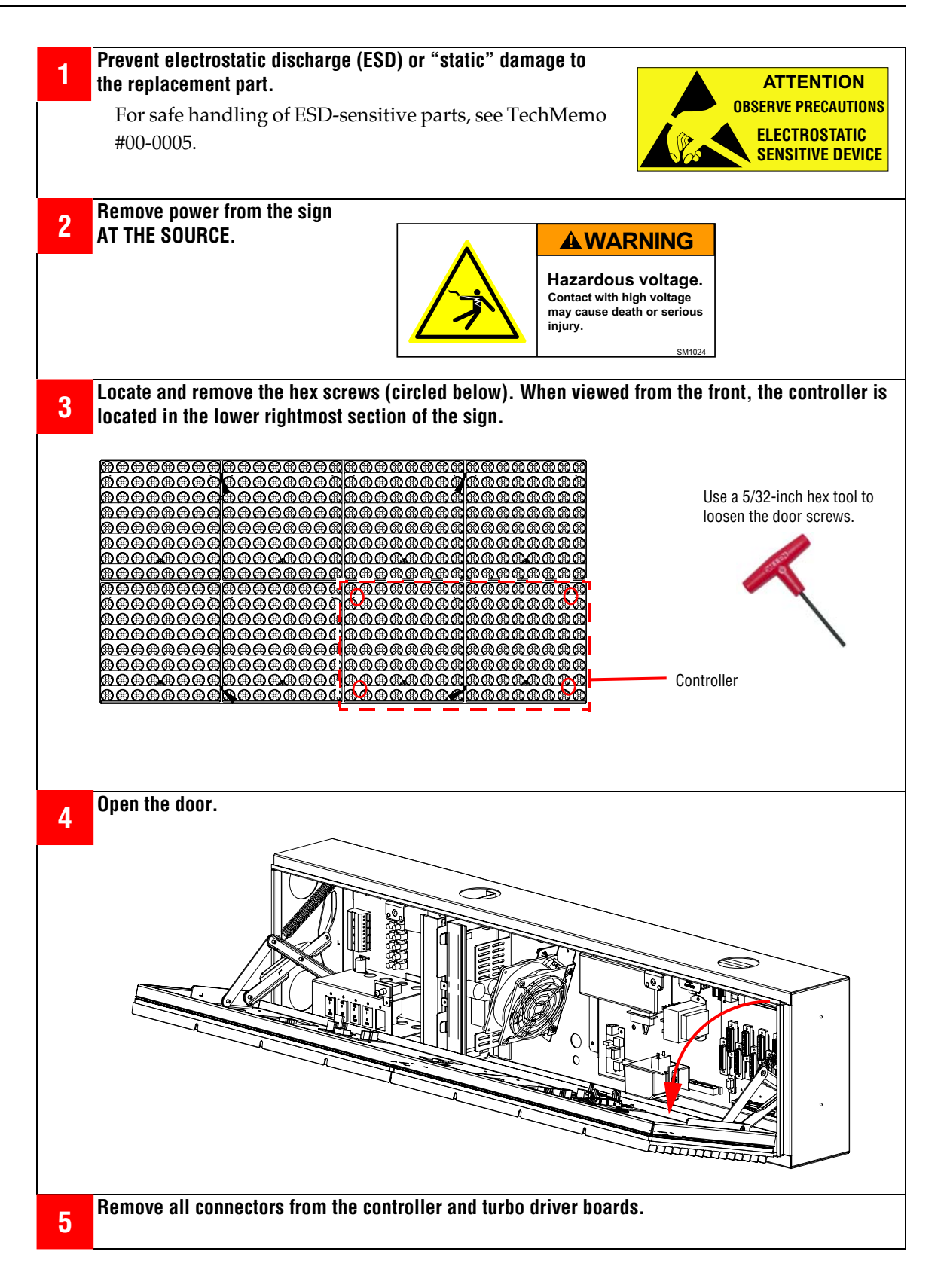

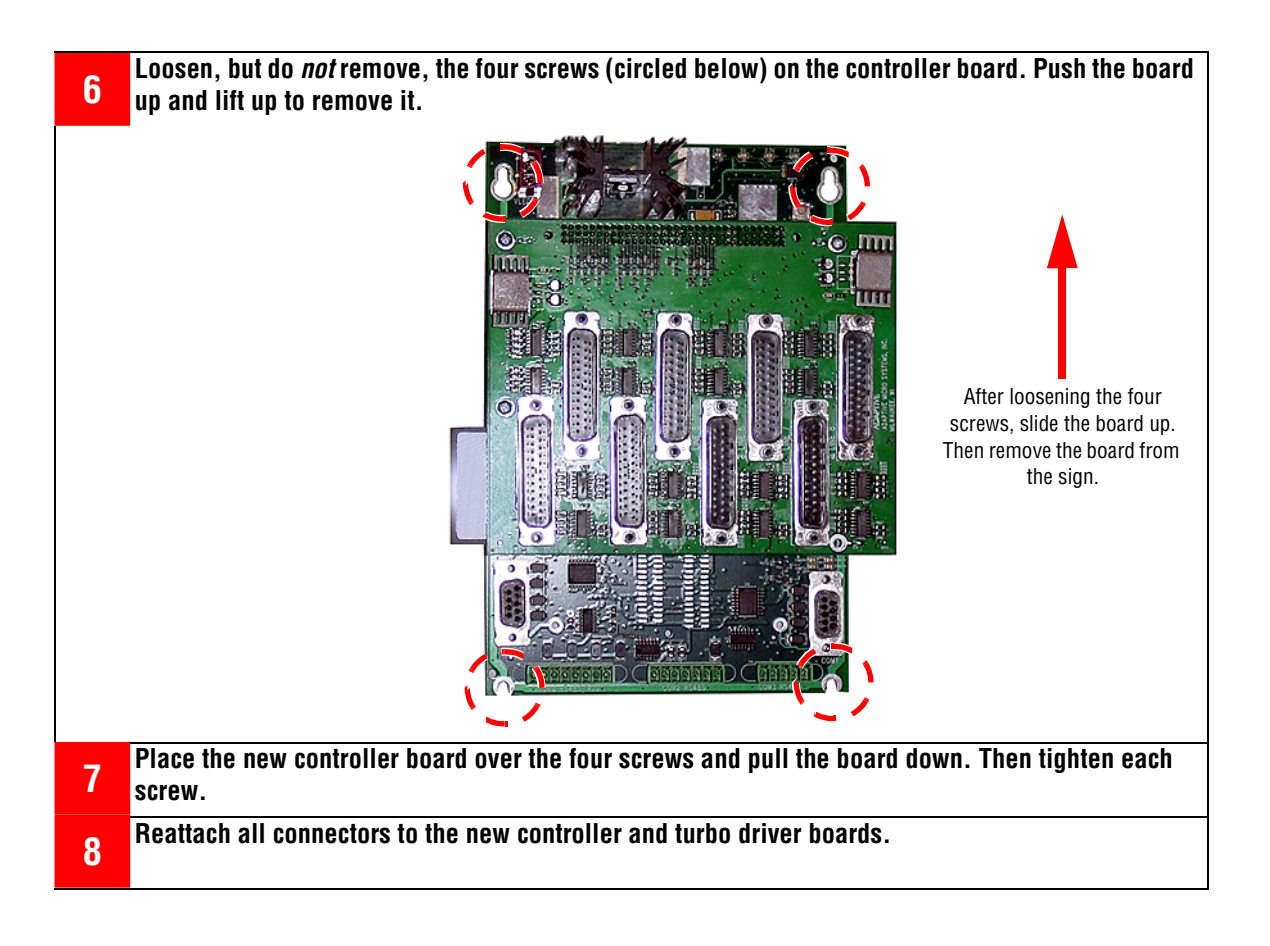

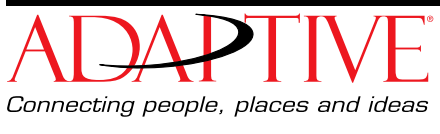

© Copyright 2005 Adaptive Micro Systems LLC. All rights reserved. Adaptive Micro Systems • 7840 North 86th Street • Milwaukee, WI 53224 USA • 414-357-2020 • 414-357-2029 (fax) • http:// www.adaptivedisplays.com Trademarked names appear throughout this document. Rather than list the names and entities that own the trademarks or insert a trademark symbol with each mention of the trademarked name, the publisher states that it is using names for editorial purposes and to the benefit of the trademark owner with no intention of improperly using the trademark. The following are trademarks of Adaptive Micro Systems: Adaptive, Alpha, AlphaLert, AlphaNET, AlphaNet, Plus, AlphaEclipse, AlphaEclipse RoadStar, AlphaEclipse StreetSmart, AlphaPremiere, AlphaTicker, AlphaVision, AlphaVision InfoTracker, AlphaXpress, Automode, BetaBrite, BetaBrite Director, BetaBrite Messaging Software, Big Dot, Director, EZ KEY II, EZ95,

PagerNET, PPD, PrintPak, Serial Clock, Smart Alec, Solar, TimeNet. The distinctive trade dress of this product is a trademark claimed by Adaptive Micro Systems LLC. Due to continuing product innovation, specifications in this manual are subject to change without notice.

November 1, 2005

25

9711-8011B